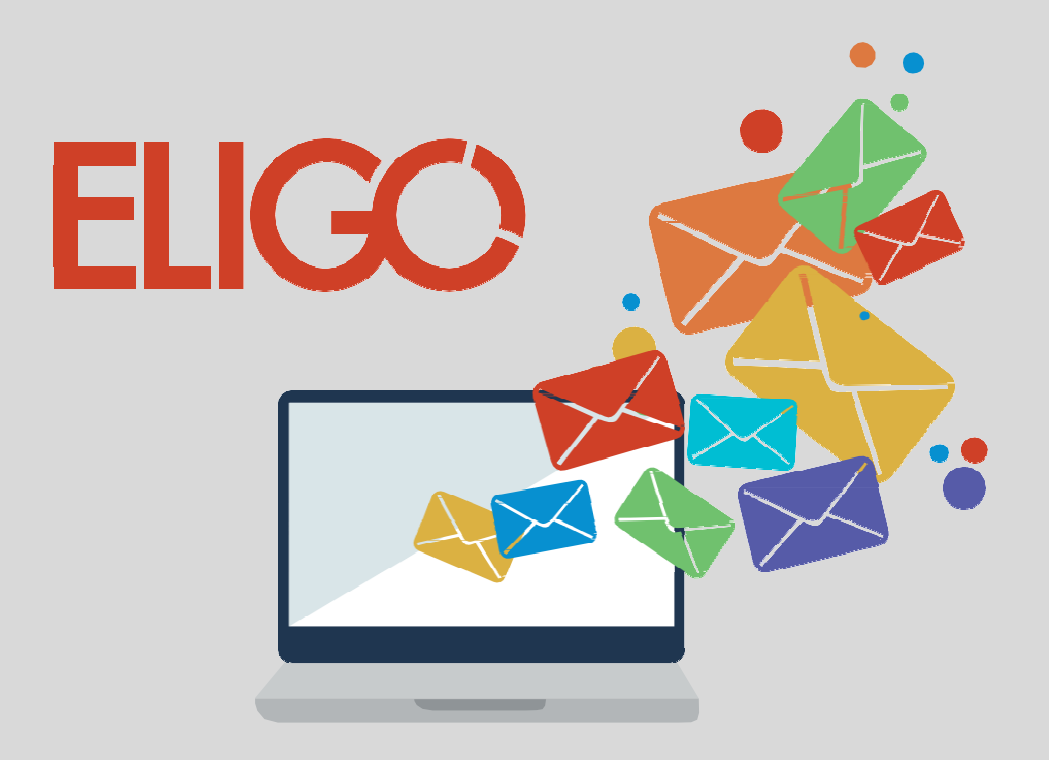

# *Come si vota* (in meno di 60 secondi)

#### Ricevi le credenziali di accesso

Qualche giorno prima del voto hai ricevuto via email le credenziali di accesso all'area di voto (user id e password) e le istruzioni per collegarsi all'area di voto dal mittente notifica-eligo@evoting.it oppure via lettera o via sms (non è quindi da considerare spam l'email che arriverà da questo indirizzo). Eligo Voting - Credenziali di Eco Umberto - Votazioni ID Technology S.r.L. notifica-eligo@evoting.it Oggi, 14.50 Te × **ELIGO** Eligo accesso al sistema di voto Benvenuto Eco Umberto, sei stato inserito nella lista dei votanti di ID Technology S.r.L. per la votazione Elezioni Consiglio di amministrazione ( 22/11/2016 0:00 - 30/11/2016 0:00 ) sul sistema di voto eligo Ecco le tue credenziali personali di accesso al sistema di voto elettronico come Votante USERNAME: 3030 PASSWORD: TX9C4ESF Per accedere all'area di voto utilizza questo link https://votazioni.eligo.eu/evotingtest/login.aspx?id=38vpAj%252bxdLE%253d Cordiali saluti, Eligo team Powered by ELIGO ELIGO ™ è un marchio depositato di ID Technology S r.i. www.idtech.it - www.evoting.it

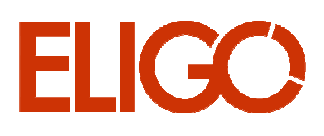

# Accedi all'area di voto ELIGO

Per accedere alla piattaforma ELIGO inserire user e password ricevuti. Se si inseriscono le credenziali di accesso con "copia/incolla", fare attenzione a copiare esclusivamente i caratteri privi dello spazio prima e/o dopo. Cliccare sul "Accedi".

|                                                                                                    |                                                                                                    | Benvenuti nel servizio di voto elettronico eligo                                                                                                    |                                                                         |                                                              |  |  |  |
|----------------------------------------------------------------------------------------------------|----------------------------------------------------------------------------------------------------|----------------------------------------------------------------------------------------------------|-------------------------------------------------------------------------|--------------------------------------------------------------|--|--|--|
| (Post Nature                                                                                                    | and the second second s | EJGO e una platariorma integrata di sottware e servizi per la pottoopazione al voto via wob. E basato su protocolli crittografici sicuri ed affidabili.<br>Vota in tre semplici passi |                                                                         |                                                              |  |  |  |
| Password                                                                                                    |                                                                                                    |                                                                                                    |                                                                         |                                                              |  |  |  |
|                                                                                                    | Accedi Password smarrita                                                                                                    | 18.00                                                                                                    | perarioni di visto suvio estremamente semple: e presedono i seguenti pa | staggi.                                                      |  |  |  |
|                                                                                                    |                                                                                                    |                                                                                                    |                                                                         | <b>⊖</b>                                                     |  |  |  |
|                                                                                                    |                                                                                                    | 1. Accudi                                                                                                    | 2. Vota                                                                 | 3. Acquisisci la ricevuta                                    |  |  |  |
| Stoppezza  A communicatione der chall constit werdens wilgen is gewinnen der kniss is chilting wilden.  Stoppezzie Statusensen, wilge A monphilder men tressener (19 prog. Immediate), 29, 2712, 2711, 2045a, Sabha, Danas, Chama |                                                                                                    | Collegati ad elgorcon le crederojali strettamente personal<br>ricerada.                                                                                                    | Esprim le preference rede schede di vato e conferma le scelte fotte.    | Cheff of elgitise incenter via entref de' that voits elettre |  |  |  |
| ♥ Scopri eligo<br>tra usanto la pratiaforma di s<br>istituzionale, G                                                                                                    | nin EUCO. Per ulterum informezori visita i <b>site</b>                                                                                                    |                                                                                                    |                                                                         |                                                              |  |  |  |

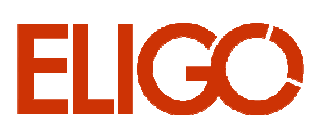

# Esprimi il tuo voto

Verrà visualizzata la scheda/schede da votare. In questo esempio, per esprimere il voto selezionare il bottoncino relativo al candidato scelto per assegnare la/le preferenze. Cliccare "Avanti".

| ELIGO Eco Um                                              | iberto 195 | 3 Tempo             | rimanente |                                                              |                                |                 | ×      |
|-----------------------------------------------------------|------------|---------------------|-----------|--------------------------------------------------------------|--------------------------------|-----------------|--------|
|                                                           |            |                     |           | LA PRIMA PIATTAFORMA ITALIANA S<br>Elenco della              | SPECIALIZZATA NEL VOTO ONLINE. |                 |        |
|                                                           |            |                     |           | Elezioni Consiglio di                                        | amministrazione                |                 |        |
|                                                           |            | Scheda elettorale   |           |                                                              |                                |                 |        |
|                                                           | Votazione: |                     |           | Elezioni Consiglio di ammin<br>Rinnovo del CDA per il bienni | strazione<br>> 2016 - 2018     |                 |        |
|                                                           | Numero m   | ax di preferenze:   |           | 1<br>For University                                          |                                |                 |        |
|                                                           | votante.   |                     |           | Ecolomberto                                                  |                                |                 |        |
|                                                           |            | Lista dei Candidati |           |                                                              |                                |                 |        |
|                                                           | Vota       |                     |           | Nominativo                                                   | Nato il                        | a               |        |
|                                                           | ۲          | 0                   | -         | Paolo Rossi                                                  | 23/11/2000                     | Milano          |        |
|                                                           | 0          | 2                   | ۵         | Giacomo Verdi                                                | 12/05/1980                     | Genova          |        |
|                                                           |            | 0                   | -         | Gennaro Bianchi                                              | 01/02/1989                     | Reggio Calabria |        |
|                                                           |            |                     |           |                                                              |                                |                 |        |
|                                                           |            |                     |           |                                                              |                                |                 | Avanti |
|                                                           |            |                     |           |                                                              |                                |                 |        |
| <ul> <li>Per votare indicate il candidato desi</li> </ul> |            | SUAVADO             |           |                                                              |                                |                 |        |

### Conferma il tuo voto

Una volta assegnato il voto, viene presentata la pagina di riepilogo del voto. Cliccare "Conferma" per registrare il voto. Se invece si vuole modificare la scelta cliccare "Torna indietro".

| ,     | ELIGO                                                                                                    | 1956 Tempo rimanente                                                                                                    | 8              |
|-------|----------------------------------------------------------------------------------------------------|----------------------------------------------------------------------------------------------------|----------------|
|       |                                                                                                    | LA PRIMA PIATTAFORMA ITALIANA SPECIALIZZATA NEL VOTO ONLINE.<br>Votazioni                                                                                                    |                |
|       |                                                                                                    | Elezioni Consiglio di amministrazione                                                                                                    |                |
|       |                                                                                                    | Pagina di riepilogo delle preferenze indicate<br>Per registrare definitivamente le preferenze di voto cliccare su Conferma                                                                                                    |                |
|       |                                                                                                    | Scheda elettorale - RIEPILOGO                                                                                                    |                |
|       |                                                                                                    | Votazione: Elezioni Consiglio di amministrazione<br>Rinnovo del CDA per il biennio 2016 - 2018                                                                                                    |                |
|       |                                                                                                    | Numero max di preferenze: 1                                                                                                    |                |
|       |                                                                                                    | Votante: Eco Umberto                                                                                                    |                |
|       |                                                                                                    | Riepilogo Preferenze espresse                                                                                                    |                |
|       |                                                                                                    | Attenzione !<br>Non è stata indicata alcuna preferenza, il volo sarà considerato Scheda Bianca.<br>Per confermare la scelta premete il pulsante " <b>Conferma</b> " altrimenti " <b>Torna indietro</b> " per tornare alla scheda di voto. |                |
|       |                                                                                                    |                                                                                                    |                |
|       |                                                                                                    | Conferma                                                                                                    | Torna indietro |
|       | <ul> <li>Non dare alcuna preferenza equivale a vota</li> <li>Per registrare definitivamente le preferenze</li> </ul>            | cheda bianca                                                                                                    |                |
| ELIGO | ε <u>α</u> ε <b>ργουτό π</b> ουστολογικό (κ. β. Υντικά Κ. β. Υντικά Κ. β. Υντικά Κ. β. Υντικά Κ. β. Υντικά Κ. β. Υντικά Κ. β. Υ |                                                                                                    |                |

# Votazione eseguita

Una volta confermato il voto, comparirà il messaggio che il voto è stato registrato. Cliccare " conferma " per terminare l'operazione di voto.

E' possibile anche ricevere via email o stampare la conferma di

avvenuta votazione selezionando una delle scelte presentate dal sistema.

Le credenziali utilizzate saranno inattive e non più utilizzabili per un nuovo accesso alla piattaforma di voto.

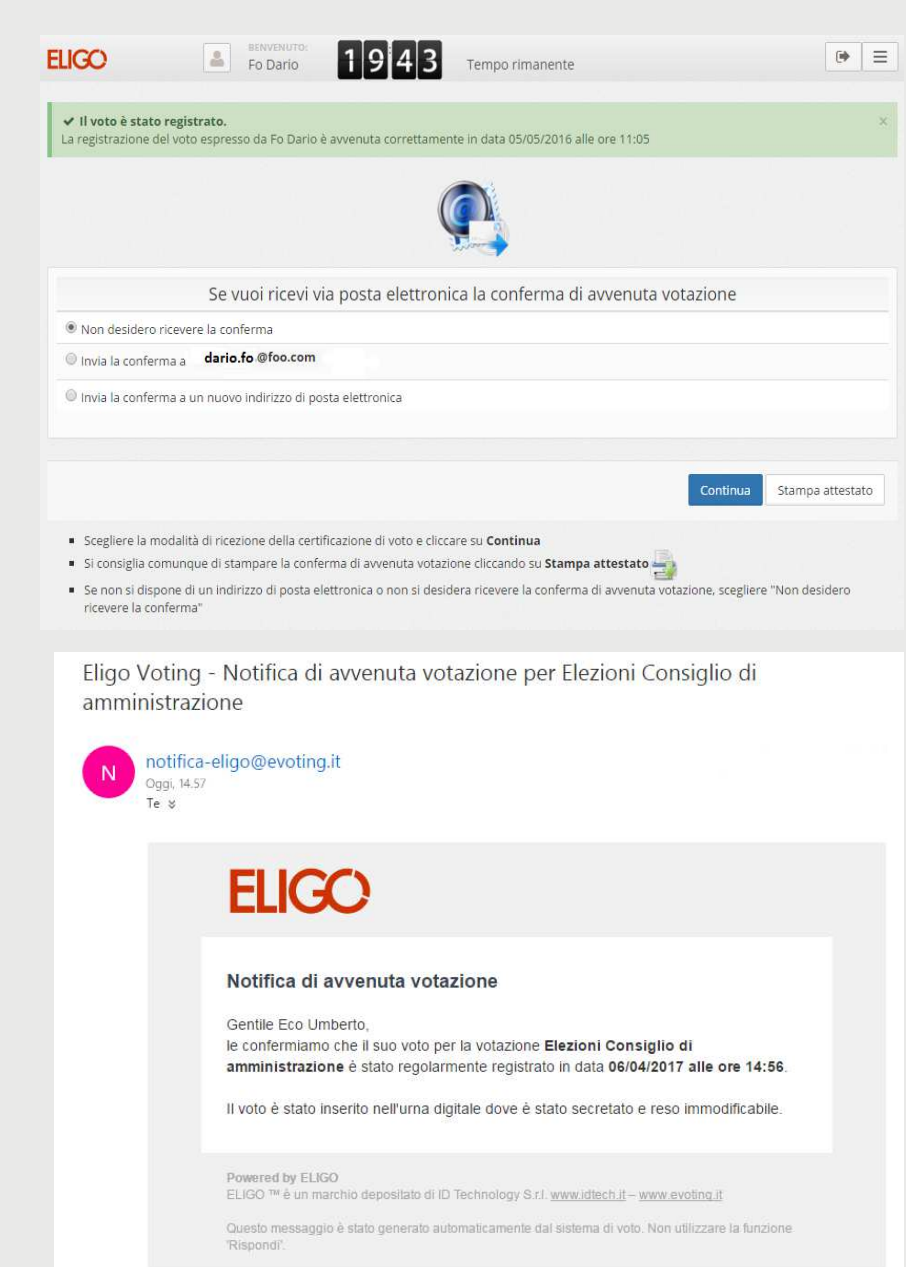

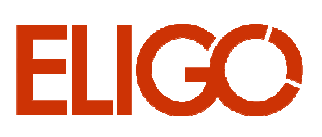

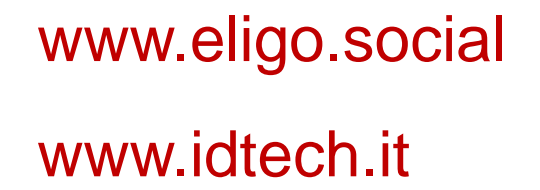

+39 02.805 11 31

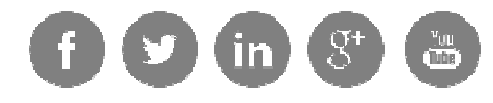

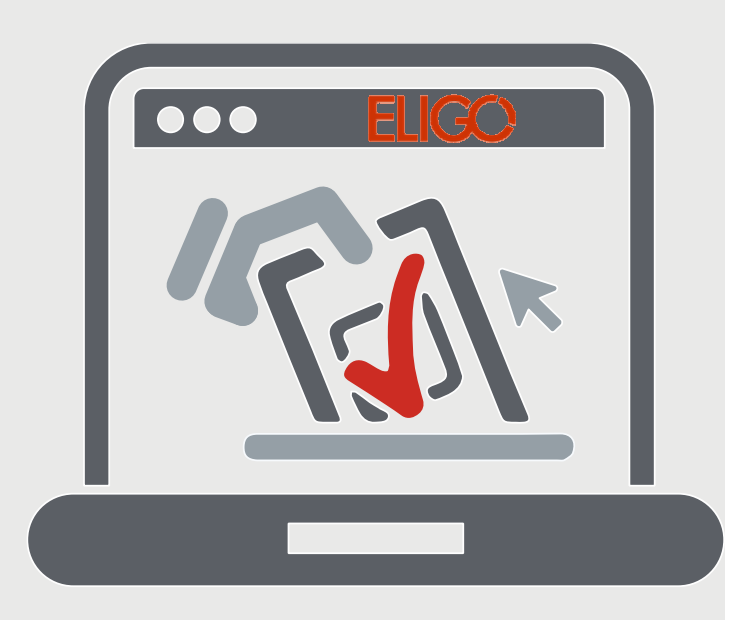

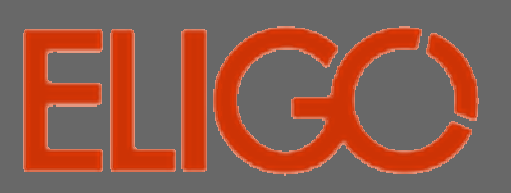